## 抽選販売チケット 申込方法

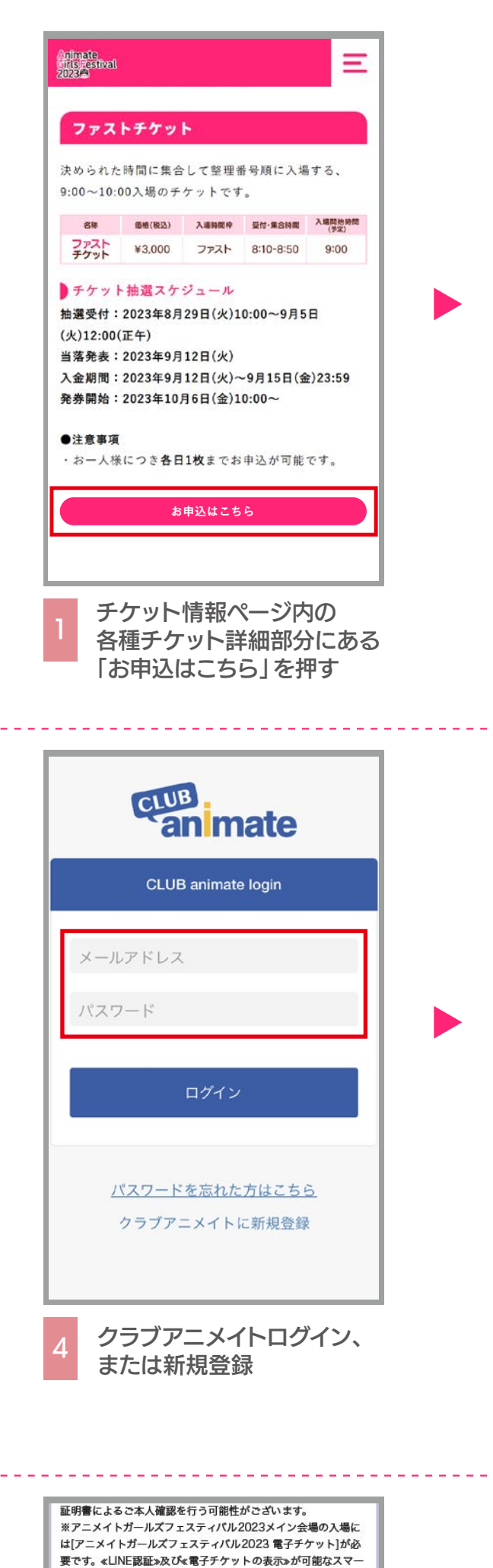

トフォンのご用意をお願いいたします。

可能です。

備考

申込期間中は「抽選予約内容・結果確認」ページより申込取消が

「次のページに進む」を押す

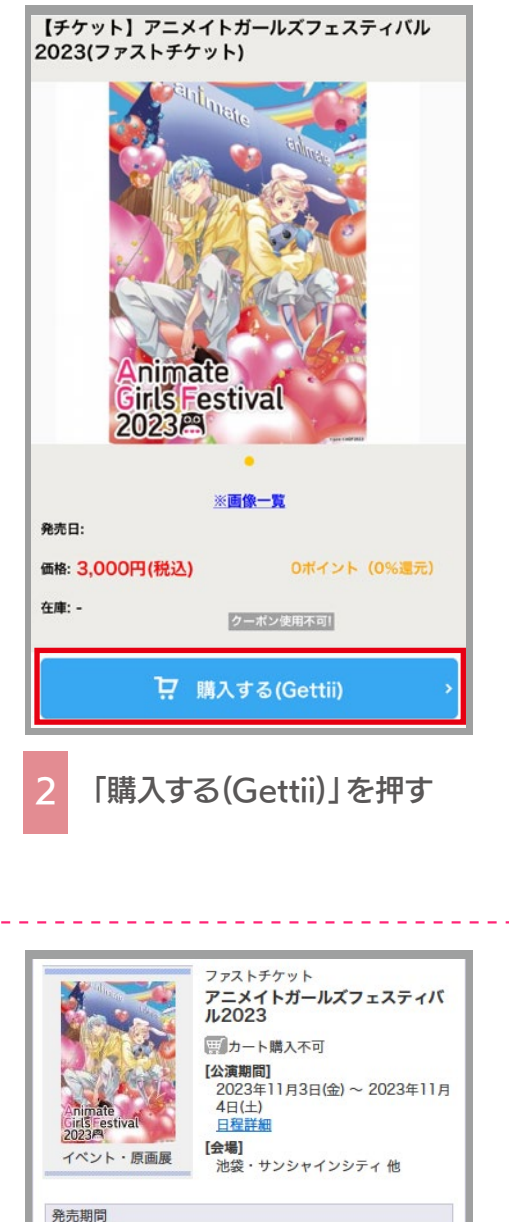

2023年8月29日(火) 10:00 ~ 2023年9月5日(火) 12:00 抽選受付中

※2当選された場合、如何なる理由であってもキャンセル・払 戻はお受けできません。 ※アニメイトガールズフェスティバル2023メイン会場の入場 には[アニメイトガールズフェスティバル2023 電子チケット] が必要です。«LINE認証»及び≪電子チケットの表示»が可能な スマートフォンのご用意をお願いいたします。

購入手続きへ

前のページへ戻る

<u>特定商取引法に基づく表示</u> <u>個人情報保護方針</u> <u>Cookieについて</u>

「購入手続きへ」を押す

クレジットカード

**MOALA Ticket** 

サービス利用料 ■サービス利用料 165円/1枚当り

抽選当選と同時に決済され、即時予約確定となります。

支払回数は≪1回払い≫のみのお取扱いとなります。 以下のクレジットカードがご利用できます。

■発券手数料 110円/1枚当り

Θ

発売情報

支払方法

支払方法

引取方法

·手数料

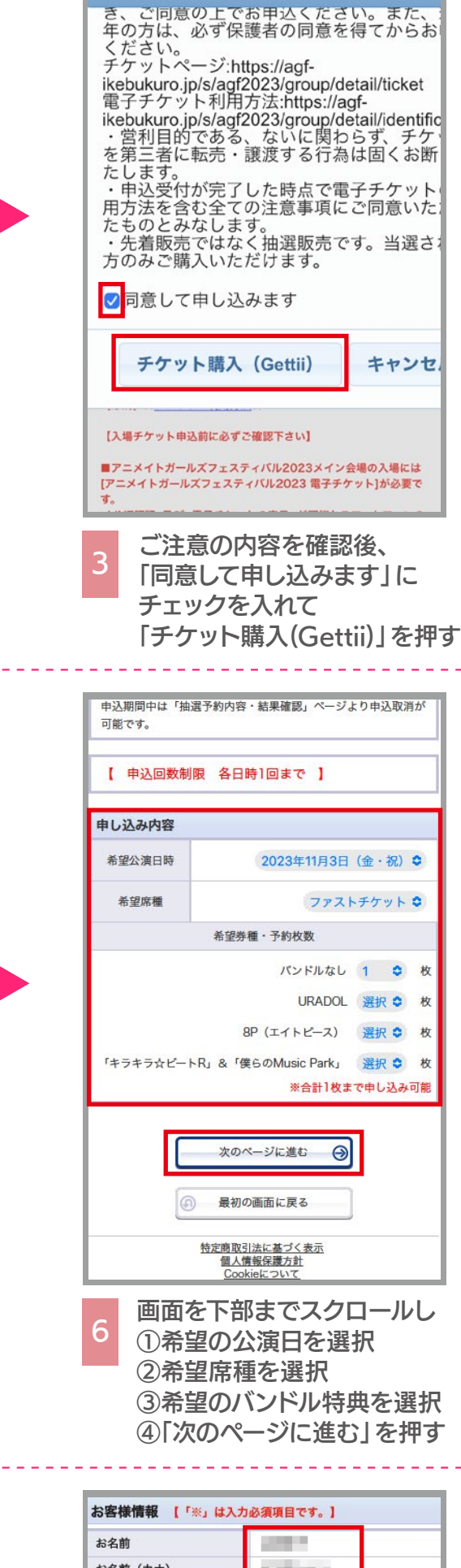

ご注意

| お名前(カナ)                 |                                                                                                    |
|-------------------------|----------------------------------------------------------------------------------------------------|
|                         |                                                                                                    |
| 電話番号                    | The second second second second second second second second second second second second second second second s |
| メールアドレス<br>※メールアドレスまたは摂 | 専帯メールアドレスのどちらかを入力し                                                                                             |

半角

半角

半角

半角

Θ

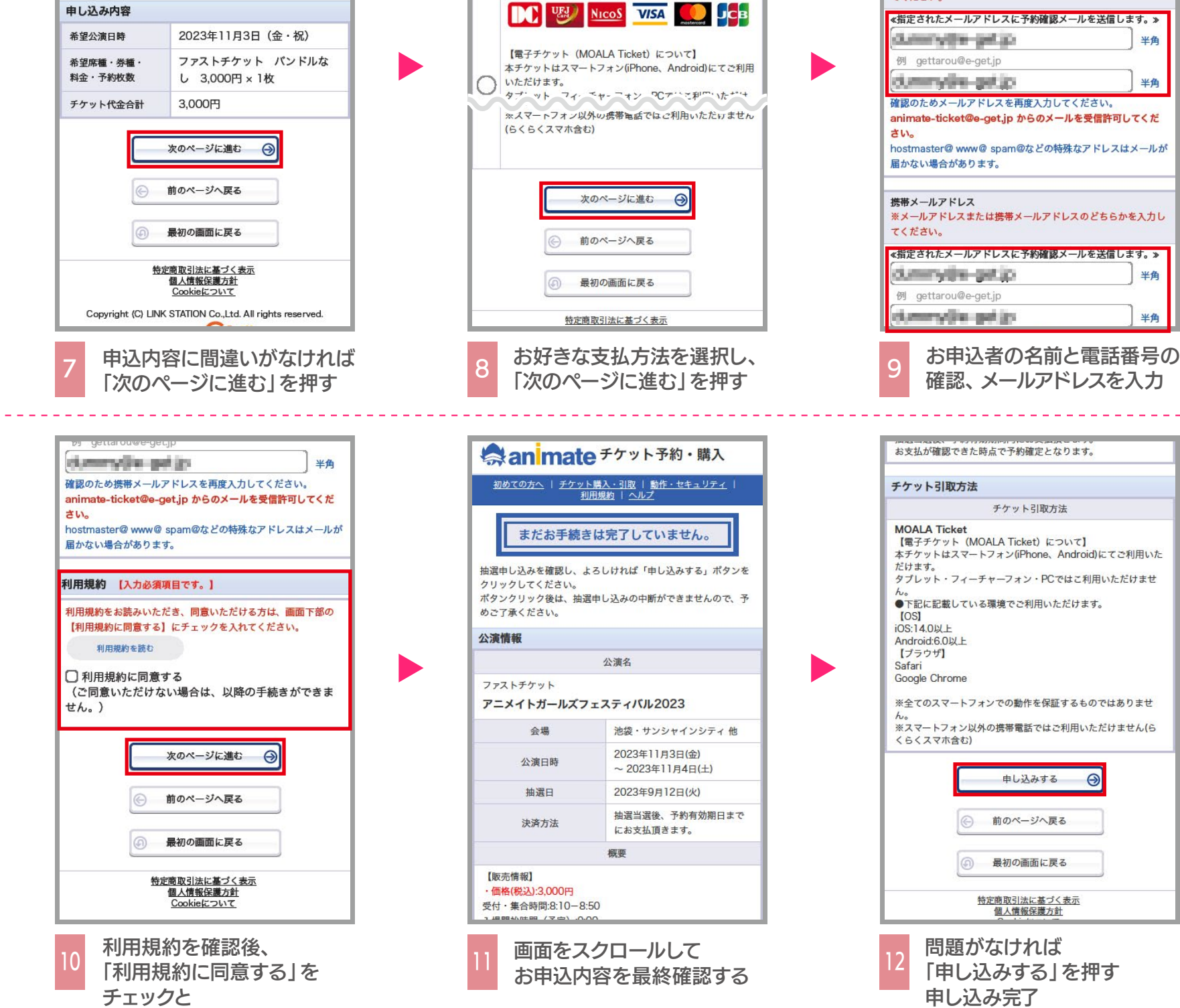